## EFT SAML SSO with Salesforce as IDP

#### THE INFORMATION IN THIS ARTICLE APPLIES TO:

• EFT v7.3.3 and later

NOTE: This article provides guidelines for using a third-party tool with EFT. This article is not meant as formal support for that tool, but only as an example of setup options. Contact the third-party seller's support for detailed information about their product. Globalscape is not responsible for any configuration errors involving the third-party tool.

#### DISCUSSION

#### **Overview**

• This document describes how to setup and test the EFT SSO feature with Salesforce as the IDP.

#### Get a salesforce developer account

• Signup for a salesforce developer account at: <u>https://developer.salesforce.com/en/</u>

### Get a salesforce Domain and enable for IDP

- Salesforce does a good job documenting the process for becoming a IDP. Just follow their instructions:
  - o <u>https://help.salesforce.com/HTViewHelpDoc?id=identity\_provider\_enable.htm&language=en\_US</u>
- When you get to the step where you create your domain be sure to bookmark it. For example Safeforce will create a domain for access to your IDP app such as:

https://mypc-dev-ed.my.salesforce.com/setup/forcecomHomepage.apexp?setupid=ForceCom

• Once you've completed the setup your IDP and SSO Settings should look similar to the following:

| Quick Find / Search Q Q<br>Expand All   Colleges All<br>Lightning Experience<br>Salestores   Quick Start | Identity Providence com se<br>dennée de las force com se<br>define de las providers ser<br>different service providers | der<br>Robertite provider so you san des sindle sid<br>de providers whose applications support sing<br>without having to log in again. Learn spore | n-on with other web s<br>lie sign-on. You can t | ites, and<br>witch to | Guick Tigs for this Pa<br>- Centiticates and t<br>- About Single Sig<br>- My Domain |
|----------------------------------------------------------------------------------------------------|----------------------------------------------------------------------------------------------------|----------------------------------------------------------------------------------------------------|-------------------------------------------------|-----------------------|-------------------------------------------------------------------------------------|
| Force.com Home                                                                                           | Identity Provider 8                                                                                                    | etup [Edit] Disable [Download C                                                                                                    | =rtificate Downloa                              | Metadata              |                                                                                     |
| Administer                                                                                               | - Dotaita                                                                                                    |                                                                                                    |                                                 |                       |                                                                                     |
| Manage Users                                                                                             | Issuer                                                                                                    | https://salesforce.com                                                                                                    |                                                 |                       |                                                                                     |
| S Manage Territories                                                                                     | <ul> <li>Currently chosen co</li> </ul>                                                                                | ortificato dotaila                                                                                                    |                                                 |                       |                                                                                     |
| Company Profile                                                                                          | Label                                                                                                    | SelfSignedCert 22Sep2016 200351                                                                                                    | Unique Name                                     | SelfSignedC           | ert_229ep2016_20035                                                                 |
| Security Controls                                                                                        | Created Date                                                                                                    | 9/22/2016 1:03 PM                                                                                                    | Espiration Date                                 | 9/21/2017 5           | OO PM                                                                               |
| Health Check<br>Sharing Settings                                                                         | Key Size                                                                                                    | 2048                                                                                                    |                                                 |                       |                                                                                     |
| Field Accessibility                                                                                      | - SAMI, Metadata Dis                                                                                                   | envery Enderside                                                                                                    |                                                 |                       |                                                                                     |
| Password Policies<br>Bession Bellings<br>Login Flows                                                     | Salesforce Identity                                                                                                    | https:////websitestores.com/.web                                                                                                    | Il-known/samilop.cml                            |                       |                                                                                     |
| Network Access<br>Activations                                                                            | Service Providers                                                                                                    | Service Providers are now cr                                                                                                    | eated via Connected                             | APPR. Click h         | ere.                                                                                |
| Session Management<br>Login Access Policies<br>Certificate and Key Management<br>Single Sign-On Settings | No Service Providers                                                                                                   | Created Date                                                                                                    |                                                 |                       |                                                                                     |
| Auth. Providers                                                                                          |                                                                                                    |                                                                                                    |                                                 |                       |                                                                                     |

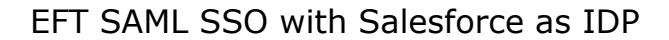

## Configure EFT as a SP to the Salesforce IDP

- Once you've enabled and configured Salesforce as an IDP you'll need to define EFT As a Service Provider to the IDP. Follow Salesforce's instructions on adding an SP:
- <u>https://help.salesforce.com/HTViewHelpDoc?id=service\_provider\_define.htm&language=en\_US</u>
- Once you've completed setup your SP settings should look similar to the following:

| 124 2                                                                                                    |                                                                                                    |                                                                                                    |                                             |                                                                                                    |
|----------------------------------------------------------------------------------------------------|----------------------------------------------------------------------------------------------------|----------------------------------------------------------------------------------------------------|---------------------------------------------|----------------------------------------------------------------------------------------------------|
| Quick Find / Search () Q<br>Expand All   Collapse All<br>Lightning Experience<br>Salesforce1 Quick Start                    | Identity Provident Selector of the selector of the selector of | der<br>an identity provider so you can use single sig<br>vice providers whose applications support sin<br>without having to log in again. <u>Learn more</u> | n-on with other web<br>gle sign-on. You can | Help for this Page<br>sites, and<br>switch to<br><u>Certificates and Ke</u><br><u>About Single Sign</u> |
| Force.com Home                                                                                                    | Identity Provider S                                                                                                    | etup Edit Disable Download                                                                                                    | Certificate                                 | id Metadata                                                                                             |
| Administer                                                                                                    | ▼ Details                                                                                                    |                                                                                                    |                                             |                                                                                                    |
| Manage Users     Manage Apps                                                                                                | Issuer                                                                                                    | https://smy.salesforce.com                                                                                                    |                                             |                                                                                                    |
| Manage Territories                                                                                                    | ▼ Currently chosen co                                                                                                    | ertificate details                                                                                                    |                                             |                                                                                                    |
| E Company Profile                                                                                                    | Label                                                                                                    | SelfSignedCert 22Sep2016 200351                                                                                                    | Unique Name                                 | SelfSignedCert_22Sep2016_200351                                                                         |
| Security Controls                                                                                                    | Created Date                                                                                                    | 9/22/2016 1:03 PM                                                                                                    | Expiration Date                             | 9/21/2017 5:00 PM                                                                                       |
| Sharing Settings                                                                                                    | Key Size                                                                                                    | 2048                                                                                                    |                                             |                                                                                                    |
| Field Accessibility                                                                                                    | ▼ SAML Metadata Dis                                                                                                    | covery Endpoints                                                                                                    |                                             |                                                                                                    |
| Session Settings<br>Login Flows                                                                                             | Salesforce Identity                                                                                                    | https:// my.salesforce.com/.we                                                                                                    | ell-known/samlidp.xm                        | 1                                                                                                    |
| Network Access<br>Activations                                                                                               | Service Providers                                                                                                    | Service Providers are now of                                                                                                    | reated via Connected                        | d Apps. Click here.                                                                                     |
| Session Management<br>Login Access Policies<br>Certificate and Key Management<br>Single Sign-On Settings<br>Auth. Providers | Name<br>No Service Providers                                                                                                    | Created Date                                                                                                    |                                             |                                                                                                    |
| Identity Provider                                                                                                    |                                                                                                    |                                                                                                    |                                             |                                                                                                    |

### **Create Users**

Manu Datus Audit Teal

- Create some users in your Salesforce app, similarly create these same users in EFT.
- When creating your users be sure to set the User License to **Salesforce**. If you don't then you won't be able to add the user to the SSO permissions group.

|                                                                                                    | All Users<br>Control sense van can create, vlaw, and manage users.<br><u>Despension</u><br><u>All Users</u> - Control Create Park and and the sense and a set and a sense where a set of the set of the set |              |                   | <br>a y color recoloritor                                                                                                    |
|----------------------------------------------------------------------------------------------------|----------------------------------------------------------------------------------------------------|--------------|-------------------|----------------------------------------------------------------------------------------------------|
| The Part of the Part of the Pa |                                                                                                    |              | the second second |                                                                                                    |
|                                                                                                    |                                                                                                    | 1-13-3-2-7-1 | Firster           | <br>Santon                                                                                                    |
| and an and the set of the set of  | in the second states second states and second secon                 |              |                   | <br>The second second secon |
| Planta Control Control                                                                                                    |                                                                                                    | \$1221222    |                   | <br>Etagener                                                                                                    |
| Provide Crocope                                                                                                    |                                                                                                    |              |                   | <br>Elapsine"                                                                                                    |

# Create and add users to the SSO Permissions group

- In Salesforce go to Manage Users > Permission Sets
- Create your permission set then click on Manage Assignments and add your users for SSO.

| Quick Find / Search () Q<br>Expand All   Collapse All<br>Lightning Experience<br>Salesforce1 Quick Start | Identity Provident Salesforce.com as define the appropriate ser different service providers | der<br>an identity provider so you can use single si<br>vice providers whose applications support sin<br>without having to log in again. <u>Learn more</u> | gn-on with other web s<br>igle sign-on. You can | Help for this Pag<br>sites, and<br>switch to<br><u>Certificates and Ki</u><br><u>About Single Sign</u><br><u>My Domain</u> |
|----------------------------------------------------------------------------------------------------|---------------------------------------------------------------------------------------------|----------------------------------------------------------------------------------------------------|-------------------------------------------------|----------------------------------------------------------------------------------------------------|
| Force.com Home                                                                                           | Identity Provider S                                                                         | etup Edit Disable Download                                                                                                    | Certificate Downloa                             | d Metadata                                                                                                    |
| Administer                                                                                               | ▼ Details                                                                                   |                                                                                                    |                                                 |                                                                                                    |
| ▶ Manage Users                                                                                           | Issuer                                                                                      | https://salesforce.com                                                                                                    |                                                 |                                                                                                    |
| Manage Apps                                                                                              |                                                                                             |                                                                                                    |                                                 |                                                                                                    |
| Manage Territories                                                                                       | <ul> <li>Currently chosen control</li> </ul>                                                | ertificate details                                                                                                    |                                                 |                                                                                                    |
| Company Profile                                                                                          | Label                                                                                       | SelfSignedCert 22Sep2016 200351                                                                                                    | Unique Name                                     | SelfSignedCert_22Sep2016_200351                                                                                            |
| Security Controls                                                                                        | Created Date                                                                                | 9/22/2016 1:03 PM                                                                                                    | Expiration Date                                 | 9/21/2017 5:00 PM                                                                                                    |
| Health Check<br>Sharing Settings                                                                         | Key Size                                                                                    | 2048                                                                                                    |                                                 |                                                                                                    |
| Field Accessibility                                                                                      | ▼ SAML Metadata Dis                                                                         | covery Endpoints                                                                                                    |                                                 |                                                                                                    |
| Password Policies<br>Session Settings<br>Login Flows                                                     | Salesforce Identity                                                                         | https:// my.salesforce.com/.w                                                                                                    | ell-known/samlidp.xm                            | I                                                                                                    |
| Network Access<br>Activations                                                                            | Service Providers                                                                           | Service Providers are now                                                                                                    | created via Connected                           | d Apps. Click here.                                                                                                    |
| Session Management                                                                                       | Name                                                                                        | Created Date                                                                                                    |                                                 |                                                                                                    |
| Login Access Policies                                                                                    | No Service Providers                                                                        |                                                                                                    |                                                 |                                                                                                    |
| Certificate and Key Management                                                                           |                                                                                             |                                                                                                    |                                                 |                                                                                                    |
| Single Sign-On Settings<br>Auth Providers                                                                |                                                                                             |                                                                                                    |                                                 |                                                                                                    |
| Identity Provider                                                                                        |                                                                                             |                                                                                                    |                                                 |                                                                                                    |
|                                                                                                    |                                                                                             |                                                                                                    |                                                 |                                                                                                    |

# Configure EFT with Salesforce as the IDP Server

| Entity ID:                                   | https://                                    |
|----------------------------------------------|---------------------------------------------|
| Reserved Pa                                  | th:                                         |
| /sp/samiv2/                                  | 'sso                                        |
| lentity Provid                               | ler:                                        |
| Entity ID:                                   | https://smy.salesforce.com                  |
| POST URL:                                    |                                             |
| https://                                     | -ed.my.salesforce.com/idp/endpoint/HttpPost |
| Public Key:                                  | C:\salesforces_idp.crt                      |
| Location in a<br>Attribute nar               | me: ONAmeID                                 |
|                                              |                                             |
| username                                     | nat:                                        |
| Identifer for                                |                                             |
| Identifer for                                | ~                                           |
| Identifer for<br>Unspecified<br>Parse the us | ername using the regular expresssion:       |

# Some tips

- We do not support user provisioning so do not enable this feature when configuring your Salesforce IDP
- We only support HTTP POST so when configuring your SP and IDP be sure to specify and use the POST endpoint.
- Make sure your IDP matching attribute matches the attribute search you specify in EFT.

GlobalSCAPE Knowledge Base

https://kb.globalscape.com/Knowledgebase/11321/EFT-SAML-SSO-with-Salesforce...